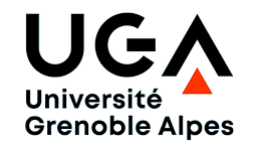

#### Sites de Grenoble et Valence année universitaire 2020-2021 FQ et FP semestre 2

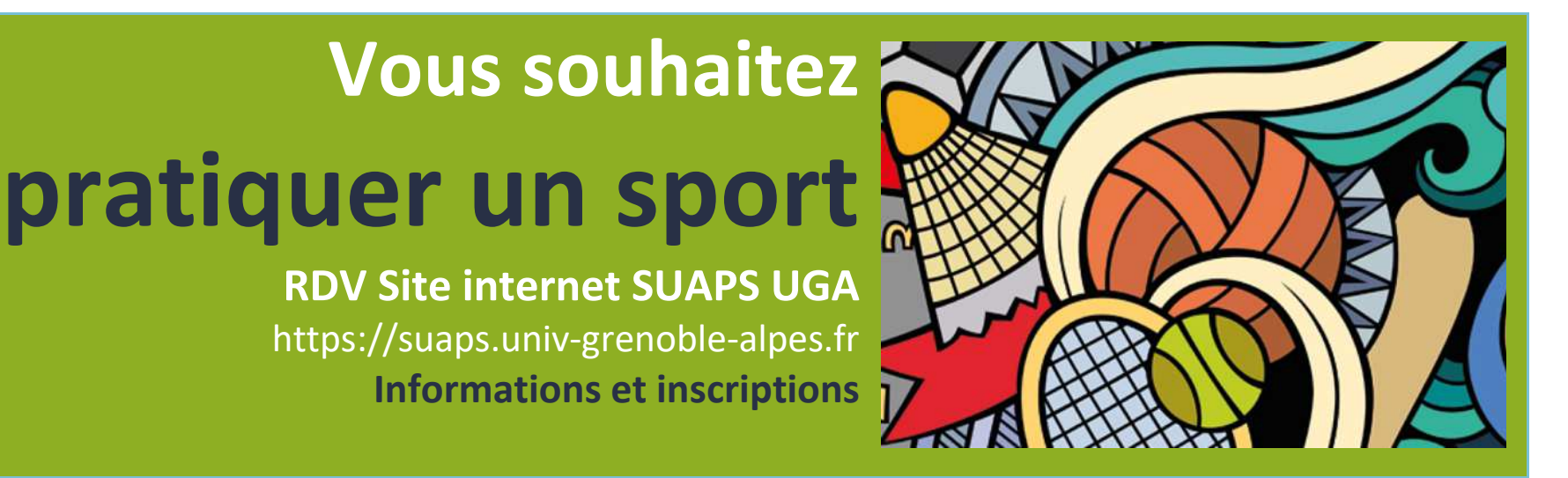

### **STEP 1**

## Connaître l'Offre Sportive

Consulter la liste des activités notées (FQ) et non notées (FP) sur le site internet du SUAPS UGA.

### **STEP 2**

# S'inscrire en sport

Par souci d'équité, l'inscription dans un créneau de sport dépend d'un tirage au sort [algorithme privilégiant l'ordre des vœux exprimés par l'étudiant.e durant la session de candidature].

Candidater en FQ et FP [du vendredi 29 janvier à 9h au jeudi 4 février à 12h]

• Se connecter à Mon Compte SUAPS avec votre AGALAN et votre mot de passe Faire 2 vœux [Mes Activités > choisir 2 créneaux dans 1 ou 2 activités]

 Résultat pour la FQ et FP [résultat de la moulinette au jeudi 4 février à 19h] o Consulter Mon Compte SUAPS

IMPORTANT : selon l'évolution des conditions sanitaires, la neutralisation de la note ETC sport en FQ est possible !

## Toujours pas de place en sport ?

Si la moulinette n'a pas sélectionné un de vos vœux dans un créneau de sport ou si vous souhaitez changer d'activité ou de créneau...

- Consulter la liste des places disponibles
  - à partir du vendredi 5 février
- S'inscrire dans le créneau disponible auprès de l'enseignant

### Début des cours

En raison de l'incertitude liée aux conditions sanitaires

la date du premier cours vous sera communiquée par votre enseignant le plus tôt possible !